## www.elternportal-obk.de

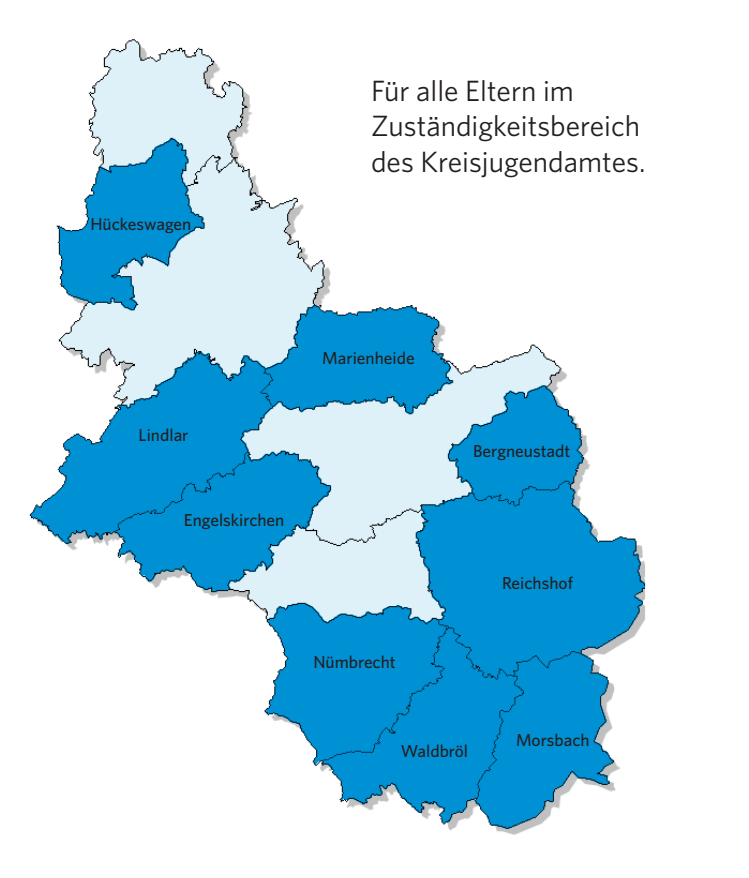

#### **Ihre Ansprechpartner:**

#### Kreisjugendamt

Telefon: 02261 88-5298 E-Mail: elternportal@obk.de Internet: www.elternportal-obk.de

Tagesmütternetz Oberberg e. V. Telefon: 02261 88-6886 E-Mail: info@tagesmuetternetz.de Internet: www.tagesmuetternetz.de

#### Herausgeber:

**Oberbergischer Kreis** Der Landrat Kreisjugendamt Hindenburgstraße 21-25 51643 Gummersbach Internet: www.obk.de

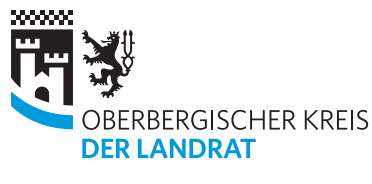

KREISJUGENDAMT

# **Elternportal Oberbergischer Kreis**

Zentrale Suche und Anmeldung in der Kindertagesbetreuung

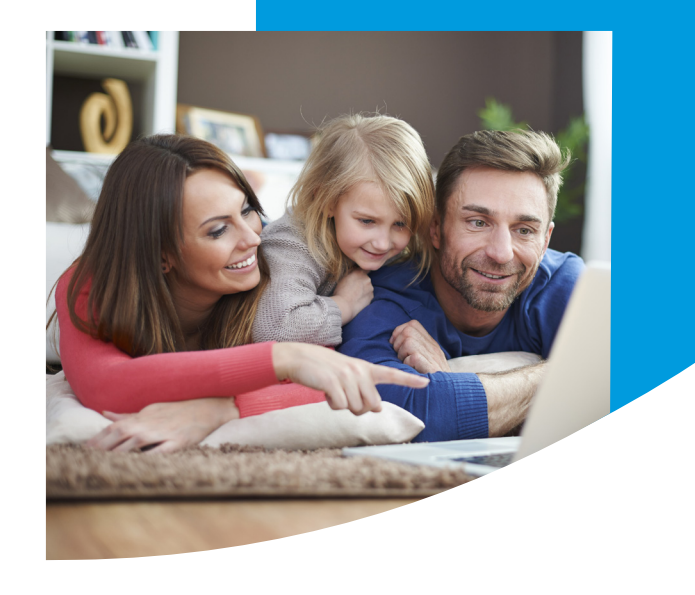

verevs - Fotolia

a /

Fot

51\_F-170516-4-elternportal /

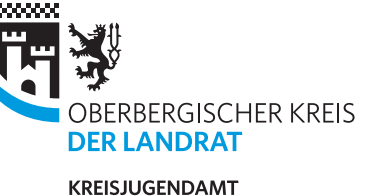

## Elternportal Oberbergischer Kreis

- Sie finden einfach, übersichtlich und unkompliziert Betreuungsangebote in Kindertageseinrichtungen und in der Kindertagespflege.
- Die Anmeldung Ihres Kindes können Sie direkt und jederzeit vom Computer aus erledigen.
- Aufwändiges Ausfüllen der Formulare für jeden Betreuungsanbieter entfällt und Ihr Zeitaufwand wird minimiert.
- Das Elternportal basiert auf dem Softwareprogramm LITTLE BIRD.

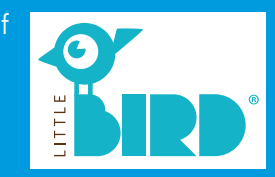

#### Was beinhaltet das Elternportal?

- Informationen über Betreuungsanbieter, Betreuungsformen, Kontaktdaten, pädagogische Angebote und Aktivitäten.
- Die Möglichkeit, sich ein Nutzerkonto und ein eigenes Suchprofil anzulegen, um bei den gewünschten Anbietern ganz einfach und unverbindlich online einen Platz anzufragen.
- Sie haben stets einen Überblick und können eventuelle Platzangebote per Mausklick verbindlich annehmen.

# So geht's

Öffnen Sie die Internetseite www.elternportal-obk.de und klicken Sie auf Ihre "Wohnortkommune".

Geben Sie das **Geburtsdatum** Ihres Kindes und den gewünschten **Betreuungsbeginn** (immer der 1. des jeweiligen Monats) ein.

Danach gelangen Sie in die Ergebnisübersicht (Landkarte und Auflistung). Mit Klick auf das Betreuungssymbol in der Karte oder den Namen in der Auflistung gelangen Sie zum Profil der Einrichtung bzw. Tagespflegestelle.

Nachdem Sie sich ausführlich informiert haben, können Sie für die von Ihnen gewählte Einrichtung bzw. Tagespflegestelle über **"Betreuungsanfrage erstellen"** eine Vormerkung ausfüllen. Dafür ist eine Anmeldung/Registrierung im System notwendig.

Sie können Ihre Platzanfragen nacheinander an **maximal fünf** Betreuungsanbieter senden.

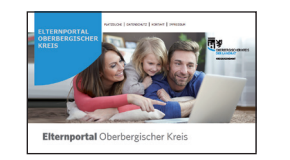

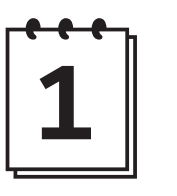

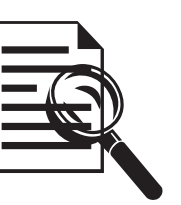

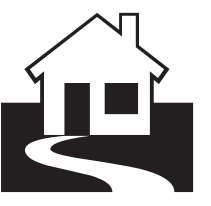

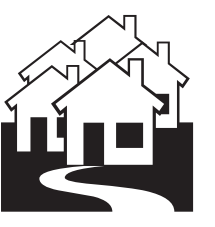

## Datenschutz

- Personenbezogene Daten werden ausschließlich zur Verwaltung von Betreuungsverträgen genutzt.
- Daten werden im Sinne der gesetzlichen Bestimmungen und Verordnungen erhoben und verarbeitet.
- Ohne Zustimmung der Betroffenen erfolgt keine Weitergabe von personenbezogenen Daten an Dritte.

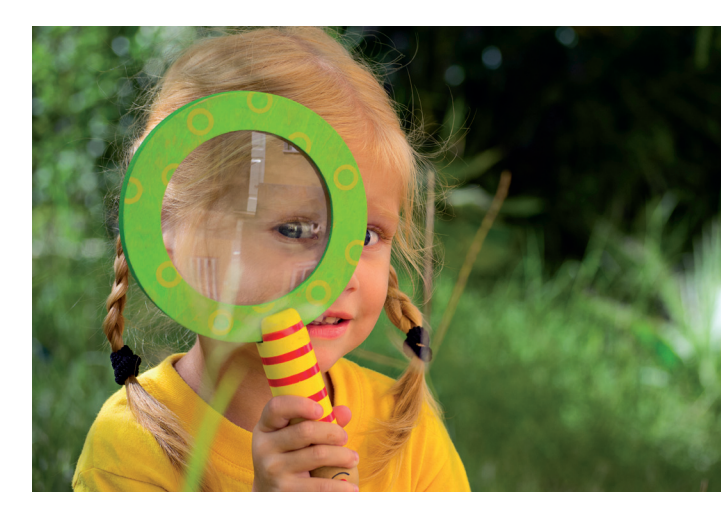

# Das Elternportal ersetzt nicht die persönliche Vorstellung:

Die persönliche Vorstellung bei den jeweiligen Betreuungsanbietern ist immer notwendig. Auch die Anmeldung vor Ort ist weiterhin möglich.